### HealthSherpa Renewal Flows

August 2022

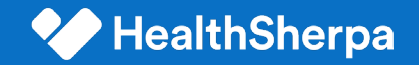

# Consumer Renewal **Flows**

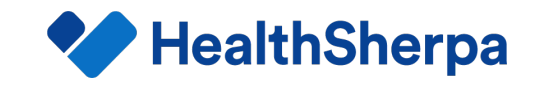

# **Consumer Renewal Experiences**

#### **Option 1**

#### Consumer Dashboard Link

Member clicks link, then signs into your White Label and renews from their dashboard.

Members new to your White Label can sign up, connect their Marketplace account and then renew from their dashboard.

**Best When:** you want the member to see their current coverage then renew and you do not have SSO setup.

**Option 2** 

#### Consumer Apply Link

Member clicks link, then goes directly into the Marketplace eligibility application flow.

Personalize the experience by adding demographics for the primary. Leverage the default crosswalked plan or override by adding a plan ID.

**Best When:** you want the member to focus on updating their Marketplace account before renewing and you do not have SSO setup.

**Option 3** 

#### Single Sign-On (SSO)

Member clicks a link on your member portal and goes directly to their White Label dashboard to renew.

Members new to your White Label will connect their Marketplace account and then renew from their dashboard.

**Best When:** you have SSO and members link to your White Label from your member portal without an additional login.

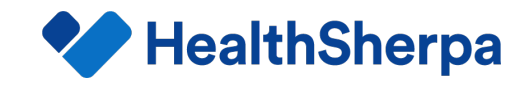

### **Consumer Dashboard Link: Existing Users**

Members click a link to access their consumer dashboard.

Members **already using the White Label** simply click "Renew Plan".

Members **new to the** White Label verify their identity, connect their Marketplace account, then continue their renewal from the consumer dashboard.

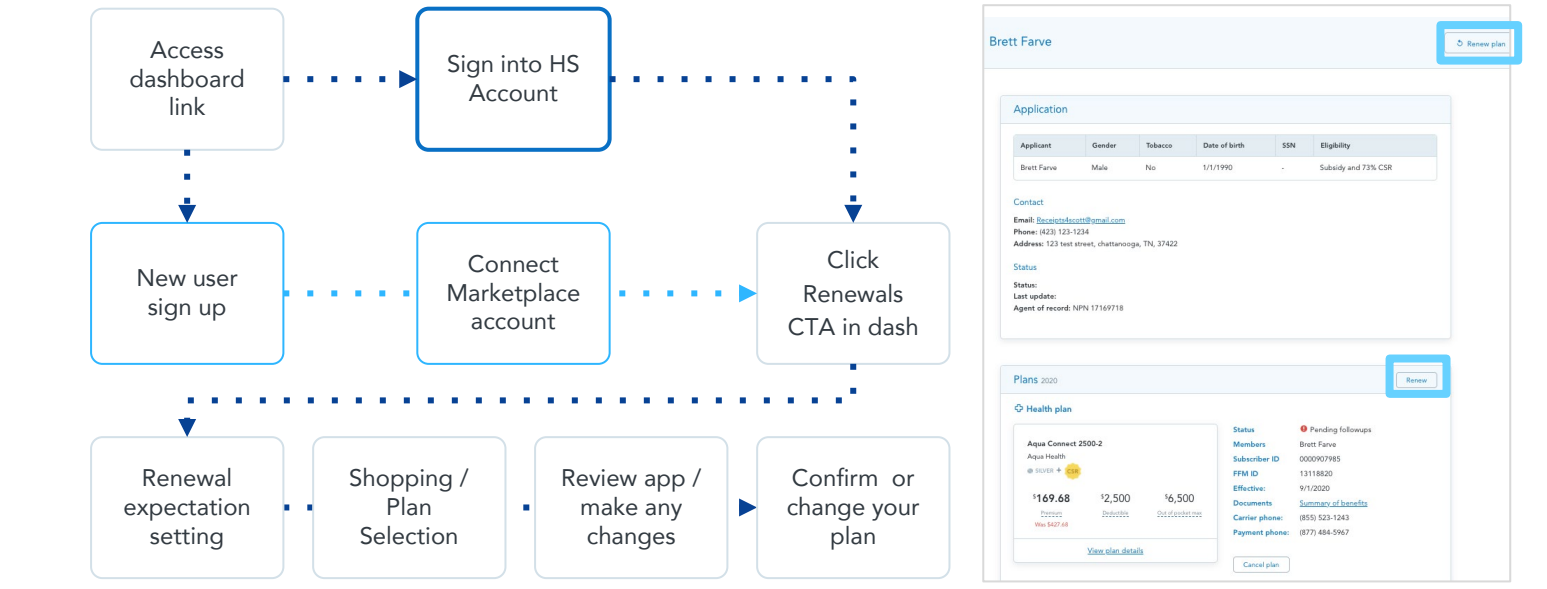

Renewal Shopping Experience

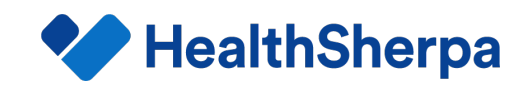

# **Consumer Dashboard Link: New Users**

Members who do not already have an account on your White Label can create an account.

After completing a one-time identity verification and connect their existing Marketplace account, the member can **renew their Marketplace coverage** from their dashboard.

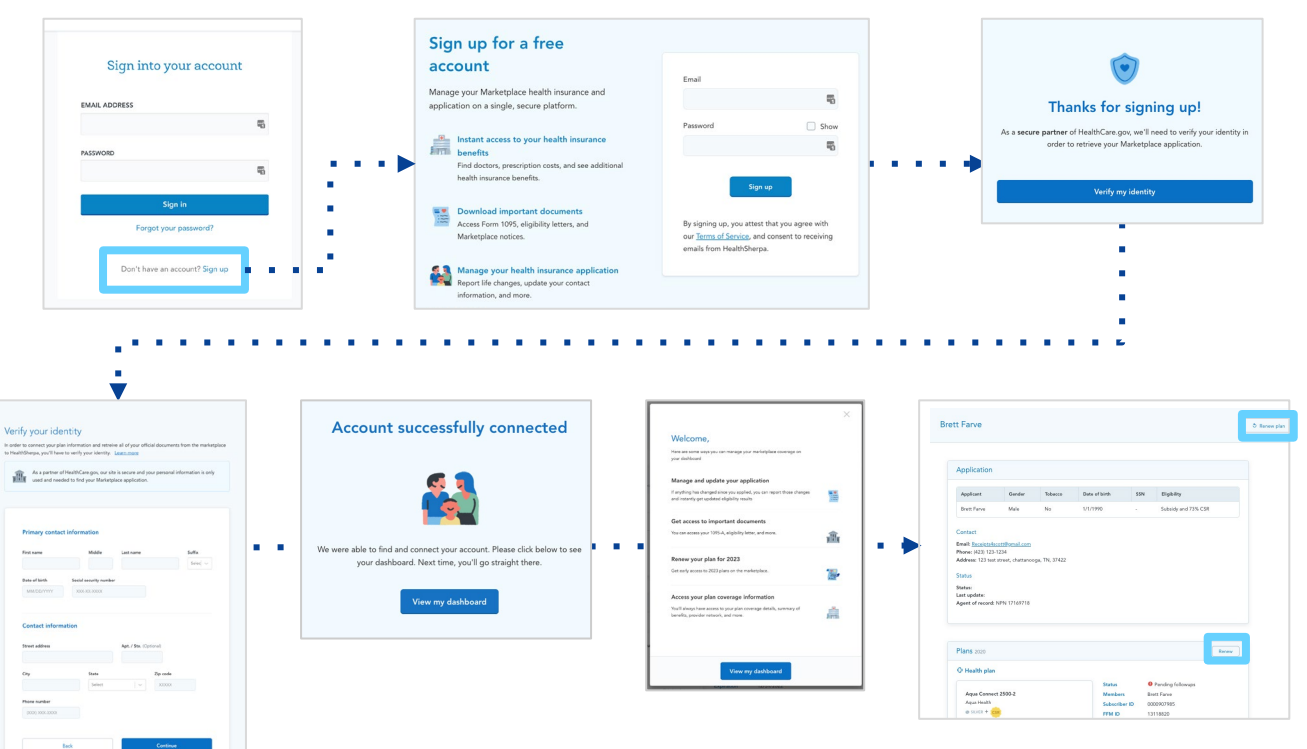

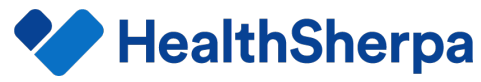

# **Consumer Apply Link**

Members click a personalized link\* that brings them to the **first** page of the eligibility application.

After confirming their contact information and identity, they proceed to review their pre-filled application\*\*.

From there, the member can either confirm their crosswalked plan, or shop for a different plan.

6

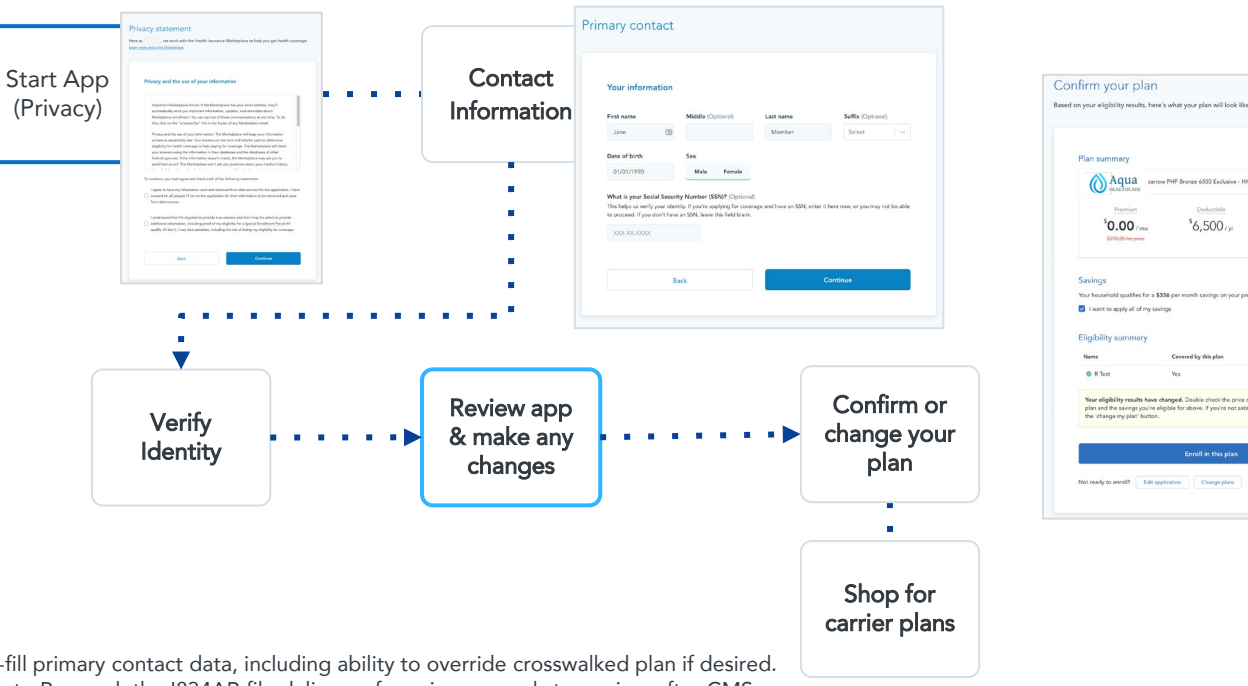

\*Optional link parameters can specify pre-fill primary contact data, including ability to override crosswalked plan if desired. \*\*Pre-filled applications based on Batch Auto Renewal, the I834AR file delivery of passive renewals to carriers after CMS performs the annual eligibility redetermination process ahead of OEP, and include the member's crosswalked plan by default.

© Copyright HealthSherpa 2022. Confidential property of HealthSherpa. For Partner use only.

**HealthSherpa** 

Plan summary Aqua

Saving

Eligibility s

O R Tes

\$0.00

I want to apply all of my savin

6.500

our eligibility results have changed. Double check the price of vo vings you're elicible for above. If you're not satisfied \$8.500/w

# Single Sign-On

Members arrive at their White Label dashboard after clicking a link in their Carrier Member Portal.

Members **new to the White Label** verify their identity and connect their Marketplace account, then continue their renewal from their dashboard.

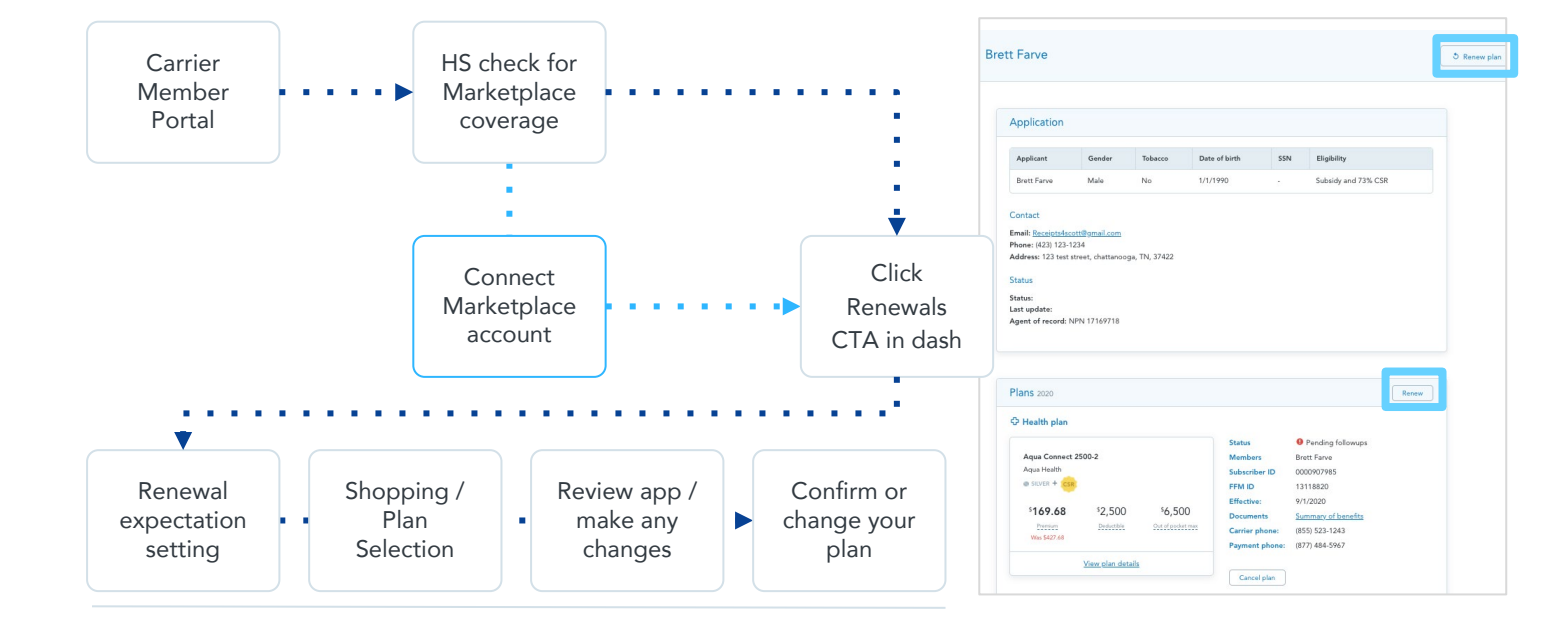

Renewal Shopping Experience

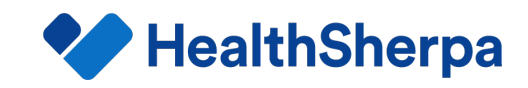

# **Consumer Dashboard Renewal Banner**

During OEP, Members arriving at their White Label dashboard will see a **banner message** at the top with the renewal CTA.

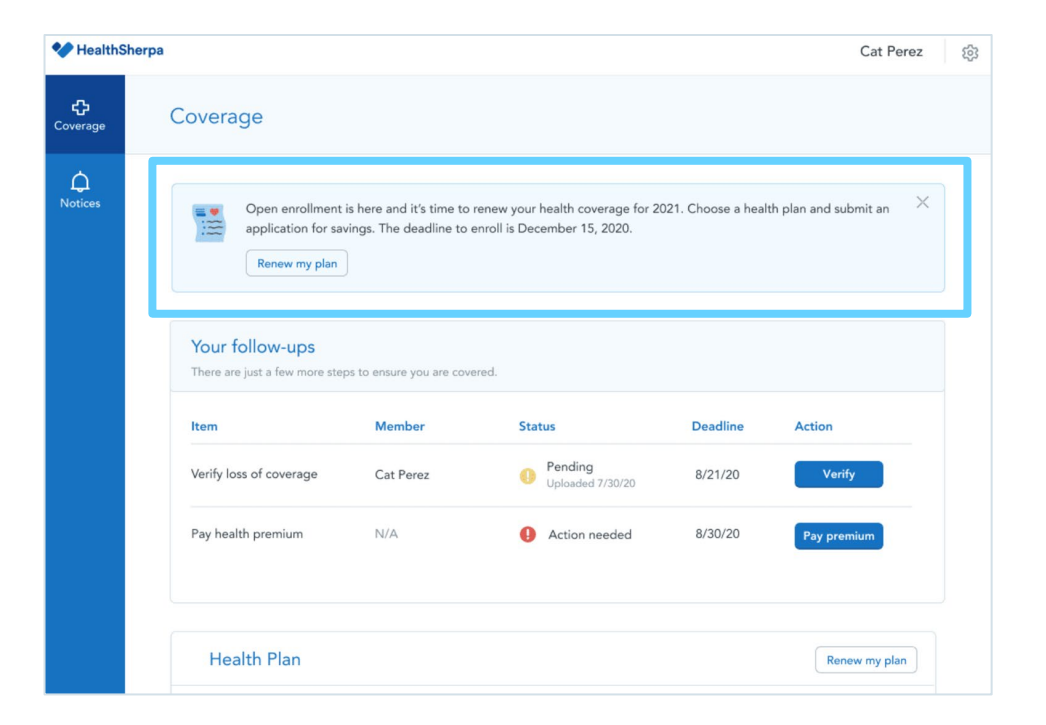

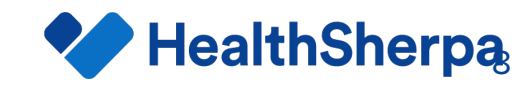

# **Renewal Shopping Experience**

After clicking "Renew plan," members begin their renewal shopping experience

| Easily renew or change your<br>health plan for the new year | 4854 White is explicitly for coverage? X Male, 40 Add genere applicant | 1<br>Household income<br>S 25000 |
|-------------------------------------------------------------|------------------------------------------------------------------------|----------------------------------|
| 1 See if you qualify for additional savings                 | Add dependent applicant                                                |                                  |
| 2 Compare your health plan options for 2022                 |                                                                        | 15 stan                          |
| 3 Review and submit your application                        |                                                                        |                                  |

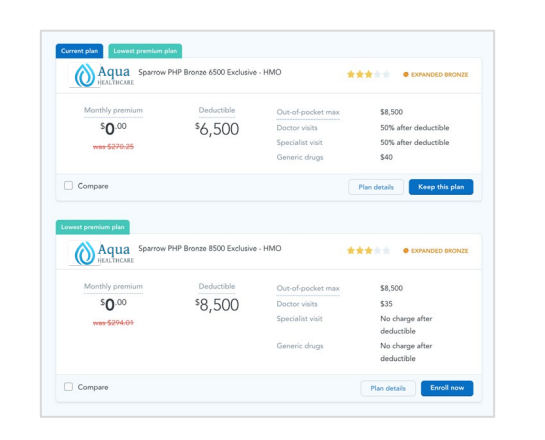

| Home address        |                         |                       |          |  |
|---------------------|-------------------------|-----------------------|----------|--|
| Enter your perman   | ent address.            |                       |          |  |
| Street address      |                         | Apt. / Ste. (Opti     | onal)    |  |
| 153 Main St         |                         |                       |          |  |
| City                | State                   |                       | Zip code |  |
| Lansing             | Mid                     | ligan $\times   \vee$ | 48854    |  |
| County              |                         |                       |          |  |
| Ingham              | x   v                   |                       |          |  |
|                     |                         |                       |          |  |
| Click here if yo    | u don't have a permaner | nt address.           |          |  |
|                     |                         |                       |          |  |
| Is your mailing add | ress the same as your   | permanent addre       | ss?      |  |
| () Yes              | () No                   |                       |          |  |
|                     |                         |                       |          |  |
|                     |                         |                       |          |  |

#### **Step 1: Set Expectations**

Outlines the process for active renewal

#### **Step 2: Savings Check**

Confirms member details and income, checks for estimated subsidies

#### **Step 3: Shop and Compare**

Presents current plan alongside renewal options within your White Label to allow for plan shopping

\*Pre-filled applications based on Batch Auto Renewal, the I834AR file delivery of passive renewals to carriers after CMS performs the annual eligibility redetermination process ahead of OEP. Selected plan can be changed after member views updated eligibility.

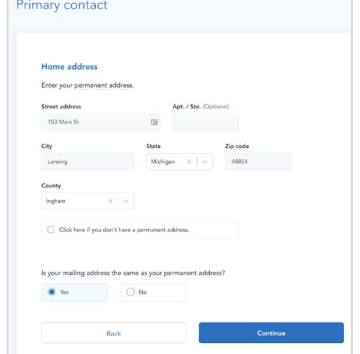

#### Step 4: Review & Submit

Member reviews prefilled\* application and actively renews

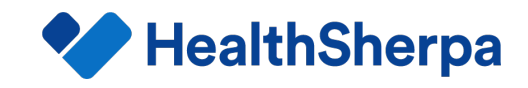

### **Consumer Renewal Channels**

| Member Scenario*                     | Carrier Channel            | Desired Member Action                                                    | Option 1<br>(dash) | Option 2<br>(apply) | Option 3<br>(SSO) |
|--------------------------------------|----------------------------|--------------------------------------------------------------------------|--------------------|---------------------|-------------------|
|                                      |                            | See current coverage on dash then update application and renew (non-SSO) | x                  |                     |                   |
| Has Known<br>Marketplace<br>Coverage | Member Portal              | Update Marketplace application then renew                                |                    | x                   |                   |
|                                      |                            | See current coverage on dash then update application and renew (SSO)     |                    |                     | x                 |
|                                      | Email Campaign             | Click a link to begin renewal (dash or apply)                            | x                  | x                   |                   |
|                                      | Renewal Notice             | Click a link to begin renewal (dash)                                     | x                  |                     |                   |
| Visits                               | OEP Marketing Landing Page | Click a link to begin renewal (dash or apply)                            | x                  | x                   |                   |
| Public Site                          | Carrier IFP Landing Page   | Click a link to begin renewal (dash or apply)                            | x                  | x                   |                   |

\*Illustrative renewal communication channels and suggested options based on scenarios in which you know the member has Marketplace coverage or not (i.e. authenticated site or public site, or based on source system data). dash = dashboard

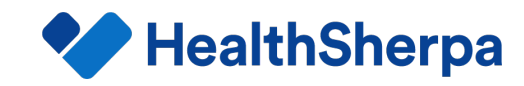

### **Renewal Link Setup**

Use the steps below to create your Consumer renewal link\*

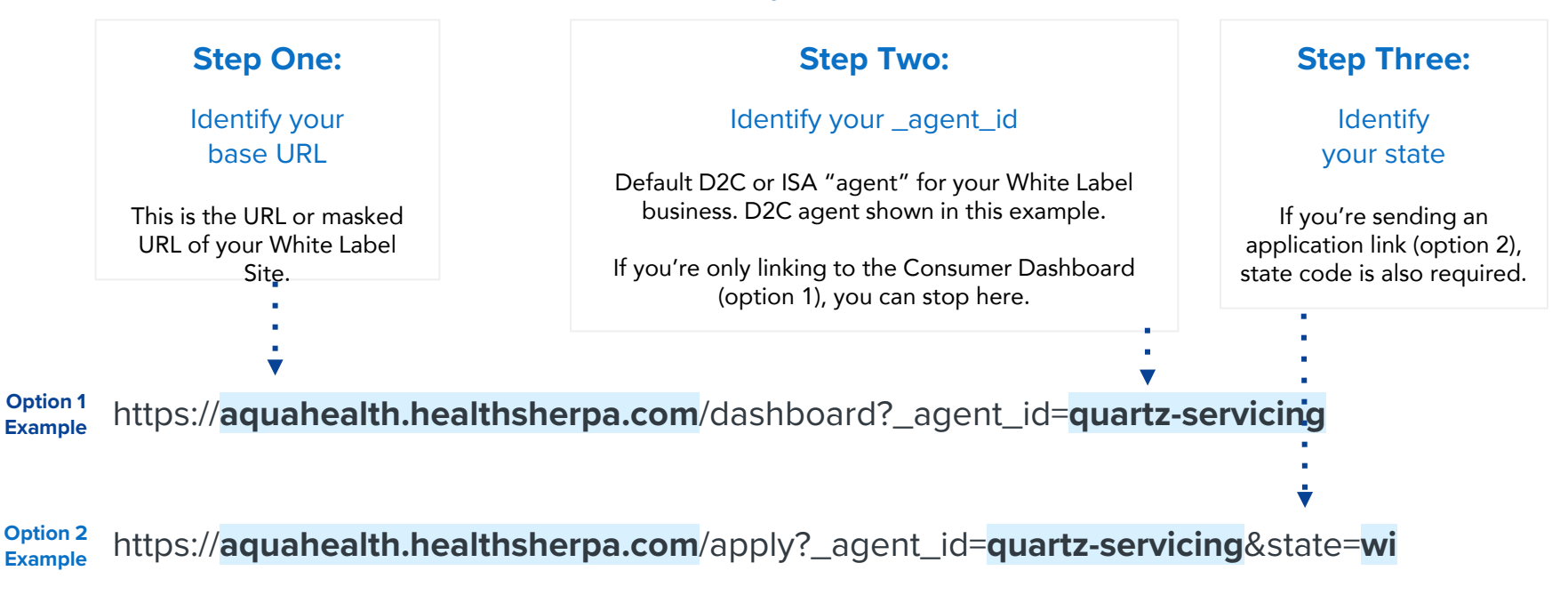

\*Details on these and more parameters can be found <u>here</u>. The SSO Option 3 is not listed here because it represents a pre-defined and secure integration from your portal that requires expertise from carrier technical resources.

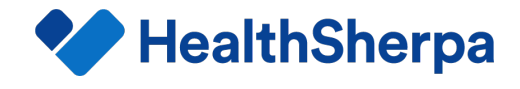

# **Consumer Renewal Flows and NPN**

The following table summarizes the resulting NPN on the renewal based on the consumer renewal option and variations. The ISA agent is the default issuer servicing "agent" and the D2C agent is the default direct-to-consumer "agent" in your White Label. Talk to your account manager if you need help determining the agent id for your default ISA or D2C "agents".

| Renewal Option       | Flow                          | Variation                                                                                                    | Resulting NPN                                                                                                    |
|----------------------|-------------------------------|----------------------------------------------------------------------------------------------------|----------------------------------------------------------------------------------------------------|
| Consumer Option 1, 2 | Dashboard link,<br>Apply link | Default ISA: Use _agent_id={ISA} on query parameters.<br>Example: _agent_id=servicer-account-aqua<br>{ISA} maps to the agent id of the default issuer servicing<br>agent in your White Label.                                                       | Retain existing NPN on the BAR application<br>when present (retain prior agent of record),<br>else default to the D2C agent.                               |
| Consumer Option 1, 2 | Dashboard link,<br>Apply link | Direct-to-consumer (D2C): Use _agent_id={D2C} on query<br>parameters.<br><i>Example</i> : _agent_id=aquahealth<br>{D2C} maps to the agent id of the D2C agent in your White<br>Label, typically the same as your White Label carrier<br>identifier. | NPN of the D2C agent or omitted per the D2C agent's configuration.                                                                                         |
| Consumer Option 1, 2 | Dashboard link,<br>Apply link | Agent part of link: Use _carrier_id={slug} and agent[npn] on<br>query parameters<br><i>Example</i> : _carrier_id=aquahealth&agent[npn]=12345678<br>{slug} is your White Label carrier identifier.                                                   | agent[npn] applied as long as the agent<br>was already provisioned in your White<br>Label as a valid agent, else defaults to D2C<br>agent (see row above). |
| Consumer Option 3    | SSO                           | Consumer SSO always maps to the D2C agent                                                                                                    | NPN of the D2C agent or omitted per the D2C agent's configuration.                                                                                         |

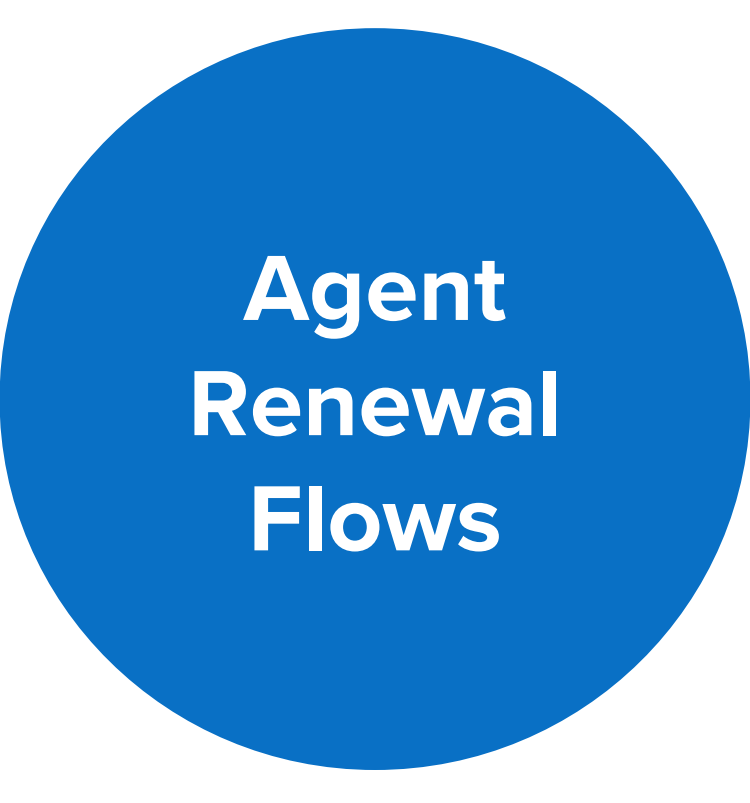

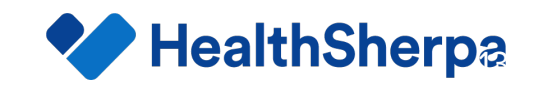

## **Agent Renewals**

#### **Option 1**

#### **Agent Renewal Email**

From Clients section of the agent's dashboard, agent can send out a renewal email with a link for Renewal.

**Best When:** Agent wants to invite one or more of their clients to update their information and renew on their own. **Option 2** 

#### Search Marketplace

For new and/or existing members to the Carrier White Label, agent can utilize the "Search Marketplace" to retrieve their application and start the renewal process.

**Best When:** Agent meets a new client and wants to access their existing Marketplace information to assist with update/renewal.

**Option 3** 

#### **Client Profile**

From client's profile, agent can go directly to the renewal process.

**Best When:** Agent has an existing client and wants to assist with update/renewal.

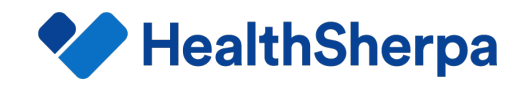

### **Agent Renewal Email**

| HealthSh                                                  | Agent Name<br>Net: 1716/718                                                                                                    |                    | Start application Search Marketplace                                                                                                    | Quote On Ex 👻 🛞                                                                                | From<br>client    | their Clients o<br>s (members) t         | dashbo<br>hat inc           | ard page, the<br>ludes a memb                   | e Agent<br>ber-spe     | : can <b>trigger a</b><br>cific encoded   | renewa<br>resume      | <mark>al email</mark> to<br>e link. The |
|-----------------------------------------------------------|----------------------------------------------------------------------------------------------------|--------------------|----------------------------------------------------------------------------------------------------|------------------------------------------------------------------------------------------------|-------------------|------------------------------------------|-----------------------------|-------------------------------------------------|------------------------|-------------------------------------------|-----------------------|-----------------------------------------|
| g china                                                   | Clients                                                                                                    |                    | ٩                                                                                                    | Search                                                                                         | filters           | can be used                              | to narr                     | ow emails and                                   | d the sy               | stem will auto                            | o-remov               | ve any client                           |
| الله Leads<br>الما Insights                               | Carrier         State         Documents           Select         V         Select         V                                                                                                    | ~                  | Payment         Archived           Select         V         Yes         No                                                                                                    | Exchange<br>Off-Ex On-Ex                                                                       | who ł<br>prom     | nas finished re<br>pted to <b>verify</b> | enewal.<br><b>y their i</b> | Upon <mark>clickin</mark> g<br>dentity via em   | g the lii<br>nail or t | nk, the memb<br>ext and then              | er will k<br>view the | be<br>eir                               |
| <li>③ Bonuses</li>                                        | a a Recolard                                                                                                    |                    |                                                                                                    | A lower ( 17 Error)                                                                            | dasht             | board.                                   |                             |                                                 |                        |                                           |                       |                                         |
| Marketing Settings                                        | Client Plan Gross pre                                                                                                    | emium Net premiur  | m Effective () Created () Documents Payment                                                                                                    | Actions                                                                                        | NOTE:<br>will res | If the agent had<br>ume on the last p    | started l<br>bage visi      | out not finished a<br>ted by the agent          | a renewa               | l application for                         | their clier           | ıt, the membe                           |
| 000                                                       | Rick Sancher     Aqua Boroze HDHP (RSA-Compatible S274.67       Plan +     Plan +       Keenu Smith = Bronze 5550     5284.01       Mooble Betts     Aqua Essential Care 1 (2021)     \$350.63 | 546<br>556<br>50./ | Resume your progress<br>We found an existing application for you. To resume or<br>renew, please verify via email or text below.<br>Via email<br>We'l email m*****&@email.com a link to resume | led         View           ed         View           01         View           or         View |                   | Bulk<br>Renewal<br>Feature               |                             | Renewal<br>email sent<br>to selected<br>clients |                        | Client<br>clicks<br>renew CTA<br>in email | •••                   | Resume<br>Page /<br>Verify              |
| It's time to                                              | renew your health insurance plan!                                                                                                    |                    | Send email                                                                                                    |                                                                                                |                   |                                          |                             |                                                 |                        |                                           |                       |                                         |
| Hi {FirstNar                                              | me),                                                                                                    |                    | Via text message We'll send a text to +1******4567 with a verification                                                                                                    | 1                                                                                              |                   |                                          |                             |                                                 |                        |                                           |                       |                                         |
| It's time to t<br>Our website<br>If you need<br>Renew you | renew your health insurance plan for 2022!<br>a makes it easy to get renewed or shop for a new plan online.<br>help, please give us a call or reply to this email.                             | •••                | code. Enter that code below and press Verify to<br>resum.<br>Send text*<br>"Sandard text message rates will apply.<br>VERIFICATION CODE                                                       | Click<br>Renewals<br>CTA in dash                                                               |                   | Renewal<br>expectatio<br>n setting       | •••                         | Shopping /<br>Plan<br>Selection                 | ••••                   | Review app<br>& make any<br>changes       | •••                   | Confirm or<br>change<br>your plan       |
| Agent Nam<br>HealthShen<br>801987644<br>hstest@hea        | ne<br>pa<br>3<br>Ultruherpa.com                                                                                                    |                    | Verify<br>If you're this consumer's agent, sign in to work on this<br>application.                                                                                                    |                                                                                                |                   |                                          |                             | Renewal Sł                                      | nopping                | Experience                                |                       |                                         |

**HealthSherpa** 

### **Search Marketplace**

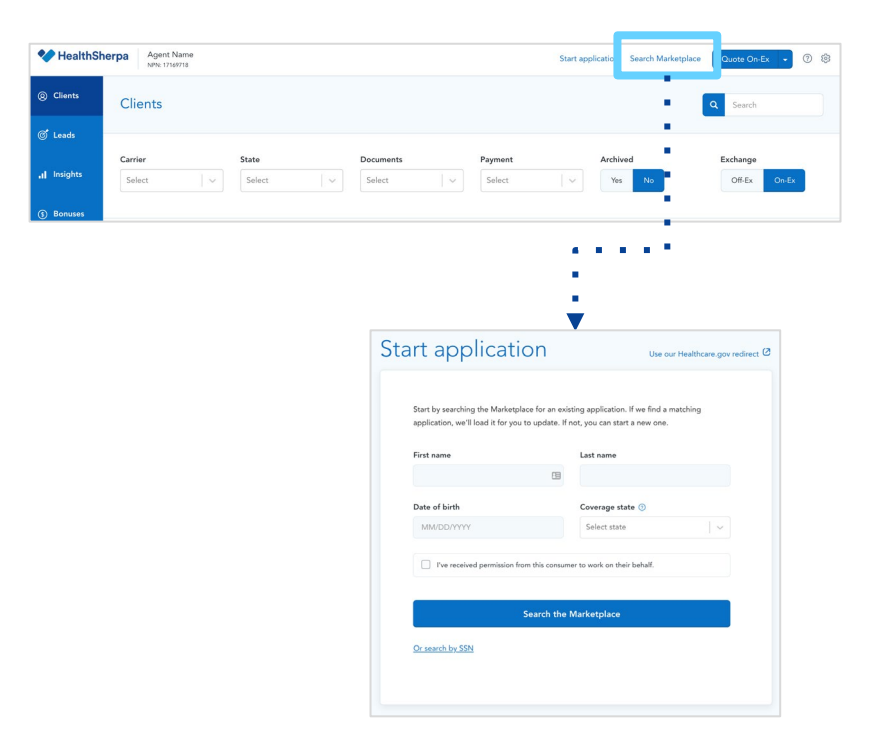

For new and/or existing members to the Carrier White Label, agent can utilize the "**Search Marketplace**" to retrieve the member's application and start the renewal process. Agent will see the crosswalked plan by default but can change plan as appropriate.

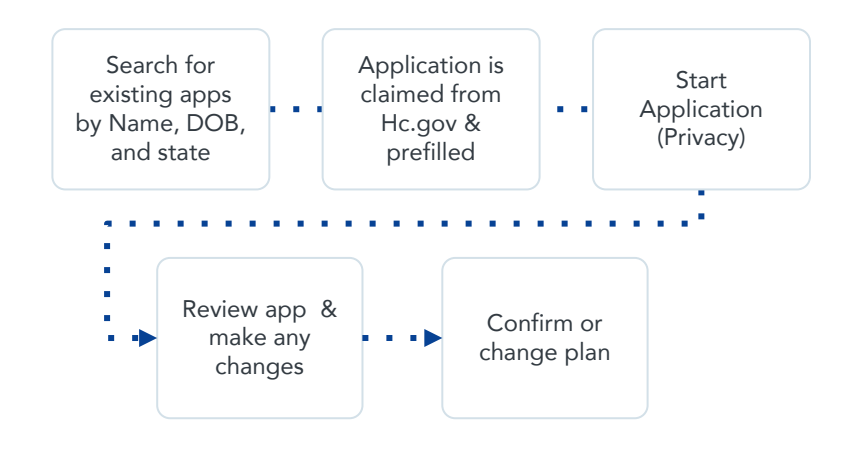

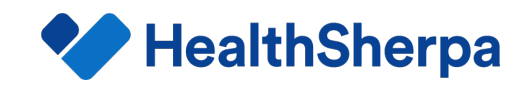

### **Client Profile Renewal**

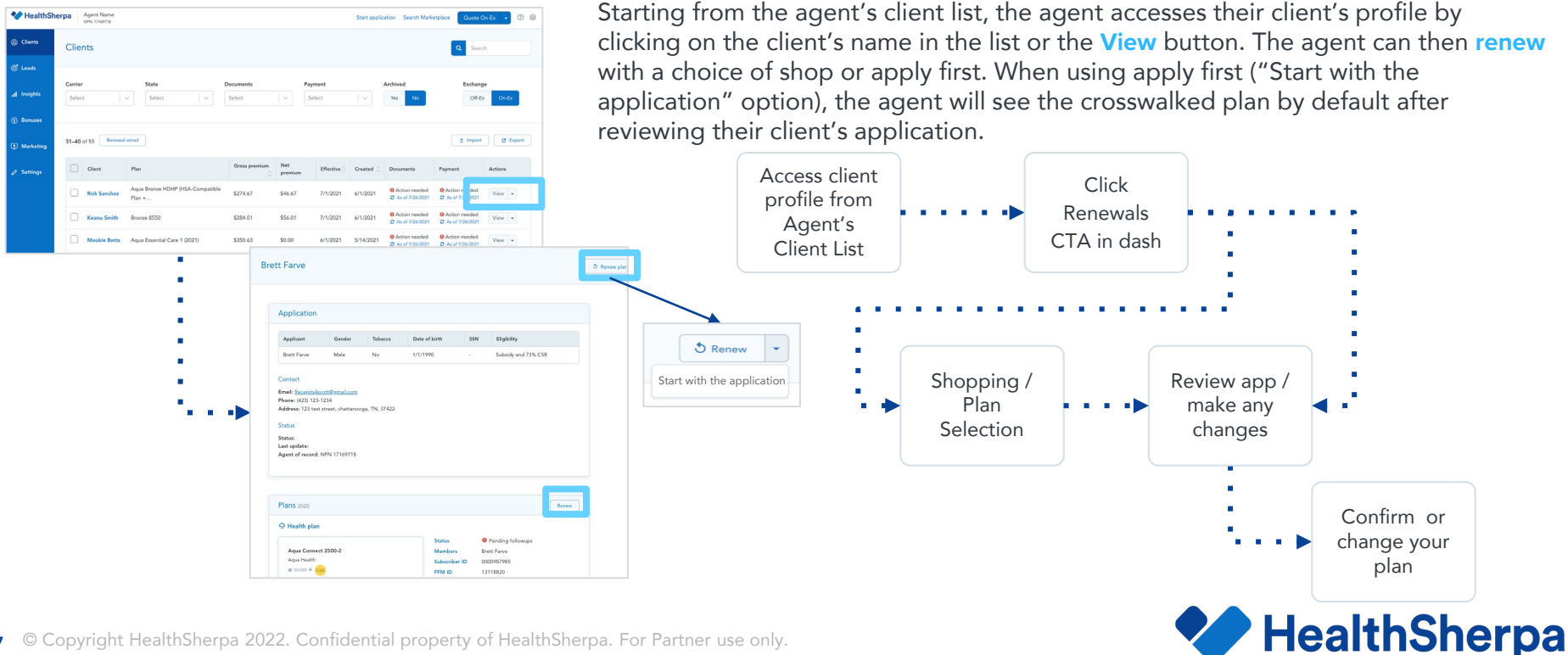

# **Agent Renewal Flows and NPN**

The following table summarizes the resulting NPN on the renewal based on the agent renewal options.

| Renewal Option | Flow               | Description                                                                                                    | Resulting NPN                                                                                                    |
|----------------|--------------------|----------------------------------------------------------------------------------------------------|----------------------------------------------------------------------------------------------------|
| Agent Option 1 | Renewal email      | Agent user triggers the renewal email to clients. If an Issuer<br>Servicing Agent (ISA) or Direct-to-Consumer (D2C) Agent is the<br>logged in user, then that agent would be the agent user.<br>NOTE:<br>The D2C agent's book of business is all D2C enrolled consumers.<br>The ISA agent's book of business is based on results from prior<br>search & claims (Search marketplace feature). | Agent user's NPN applied.<br>For the D2C agent user, the<br>NPN of the D2C agent or<br>omitted per the D2C<br>agent's configuration. |
| Agent Option 2 | Search marketplace | Agent user clicks the search button                                                                                                    | Agent user's NPN                                                                                                    |
| Agent Option 3 | Client profile     | Agent user accesses their client's profile                                                                                                    | Agent user's NPN                                                                                                    |

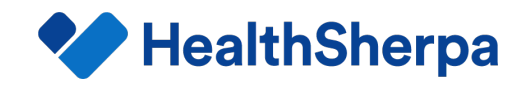

# Renewal Enhancements

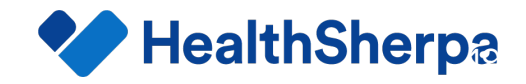

### **Renewal Flow Enhancements**

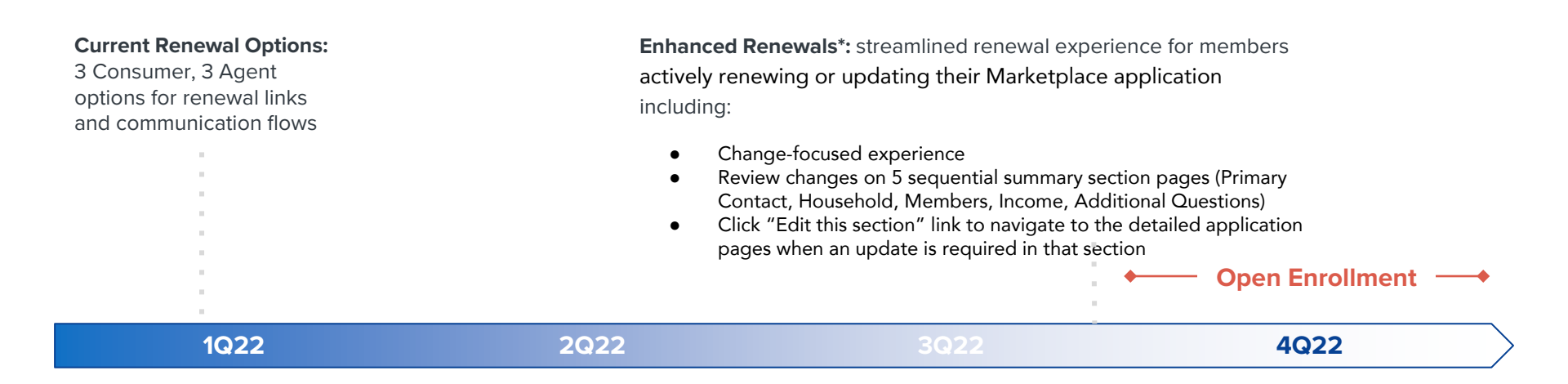

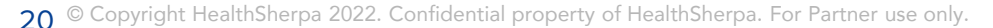

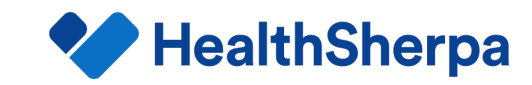

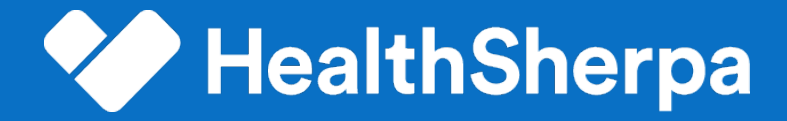

For more information, contact your account manager